# HƯỚNG DẪN TRUY CẬP VÀ TÌM KIẾM TÀI LIỆU

Hiện Thư viện đang sử dụng phần mềm Ilib để quản lý tài liệu cũng như bạn đọc. Phần mềm tra cứu Ilib (phân hệ OPAC) cho phép tìm kiếm tài liệu trong thư viện thông qua các giao diện từ cơ bản đến nâng cao.

### 1. Cách truy cập để tra cứu tài liệu:

- Cách 1: Truy cập trực tiếp vào Website thư viện, sử dụng địa chỉ:

http://thuvien.hmu.edu.vn.

- Cách 2: Truy cập qua Website của trường Đại học Y Hà Nội, sử dụng địa chỉ:

http://hmu.edu.vn, sau đó truy cập vào mục "THƯ VIỆN"

#### 2. Giao diện tra cứu:

| 👃 https://hmu.edu.vn/news/default 🗙 🛛 M Hôp thư đến (23) - t                      | nutrang@hr: X 📀 Thư viện điện tử Đại học Y Hà N; X 🕂                   | - 0 ×                         |
|-----------------------------------------------------------------------------------|------------------------------------------------------------------------|-------------------------------|
| $\leftarrow$ $\rightarrow$ $\mathbb{C}$ (i) Not secure   thuvien.hmu.edu.vn/pages | /cms/search.aspx?wpid=SearchRender                                     | ☆ 🔮 :                         |
| THƯ VIỆ<br>HÀ NỘI                                                                 | N TRƯỜNG ĐẠI HỌC Y                                                     |                               |
| Trang chủ Thông tin chung <del>-</del>                                            | Hoạt động Thư viện 👻 Tra cứu tài liệu Tải liệu số Nghiệp vụ Thư viện 🕶 |                               |
| TIN MỚI: THÔNG BÁO TRIỆI                                                          | I KHAI DÙNG THỬ CƠ SỐ DỮ LIỆU UPTODATE                                 |                               |
| Thông tin bạn đọc                                                                 | Tra cứu tải liệu                                                       |                               |
| <ul> <li>Nội quy của Thư viện</li> </ul>                                          | CORAN CHITÉT                                                           |                               |
| Lịch làm việc                                                                     | CO DAN CHETET                                                          |                               |
| <ul> <li>Sơ đồ thư viện</li> </ul>                                                | Loại tài liệu Toàn bộ 🔻                                                |                               |
| Hướng dẫn tra cứu trên phần<br>mềm ILib                                           | Nhan để                                                                |                               |
| <ul> <li>Hướng dẫn đăng ký tim tài liệu<br/>tham khảo</li> </ul>                  | Từ khoả                                                                |                               |
|                                                                                   | Phân loại                                                              |                               |
| Sản phẩm thông tin                                                                | Chủ đề                                                                 |                               |
| Danh mục sách mới                                                                 | Năm xuất bản                                                           |                               |
| Danh mục tạp chí mới                                                              | Moi truờng Activate Wind<br>Go to Settings to a                        | OWS<br>activate Windows.      |
| <ul> <li>Danh mục luận văn, luận án mới</li> </ul>                                | Sắp xếp Tải liệu mới nhất 🔻 Hiển thị: 10 🔻                             | •                             |
| 9 Type here to search                                                             | 병 😋 📃 🔒 🕿 🧿 🔨 🔹 🔿                                                      | 18 ENG 1:45 PM<br>VI 9/3/2019 |

# 3. Hướng dẫn tra cứu, tìm kiếm tài liệu:

#### <u>a. Tìm cơ bản:</u>

Đây là cách tìm đơn giản khi muốn tìm những tài liệu liên quan để phục vụ đề tài mình đang nghiên cứu.

Bạn đọc có thể tìm theo tên nhan đề hoặc tên tác giả hoặc từ khóa càng ngắn thì sẽ cho nhiều kết quả và bạn đọc phải chọn lọc lại từ những kết quả đã tìm kiếm đó để tìm tài liệu mình cần. Từ khóa càng dài thì kết quả hiển thị sẽ cô đọng, cụ thể hơn.

### \* Cách tìm:

- Trên giao diện tra cứu bạn đọc di chuột và nhấp vào mục "**Tra cứu tài liệu**"  $\rightarrow$  **chọn loại hình tài liệu**  $\rightarrow$  Nhập "**tên tác giả**" hoặc "**tên nhan đề**" hoặc "**từ khóa**" của tài liệu (gõ tiếng Việt có dấu)  $\rightarrow$  **Tra cứu**  $\rightarrow$  **Kết quả.** 

- Bạn đọc ghi lại số Đăng ký cá biệt của tài liệu cần tìm và lấy tài liệu trên giá để đọc.

Minh họa tra cứu tài liệu theo "tên tác giả":

| 🕒 Thư viện điện tử Đại học 🛛 🗙                                   |                                                                                                    |       | θ -   | - 0                 | Х  |
|------------------------------------------------------------------|----------------------------------------------------------------------------------------------------|-------|-------|---------------------|----|
| ← → C 🛈 Không bảo mật   thuvien.hmu.edu.vn/pages/cm              | s/search.aspx?wpid=SearchRender                                                                                           |       |       | ☆                   | :  |
| mong un ban doc                                                  | Ha Curu tarileu                                                                                                    |       |       |                     |    |
| <ul> <li>Nội quy của Thư viện</li> </ul>                         | CORBÁN CHITIÉT                                                                                                    |       |       |                     |    |
| <ul> <li>Lịch làm việc</li> </ul>                                |                                                                                                    |       |       |                     | ÷. |
| <ul> <li>Sơ đổ thư viện</li> </ul>                               | Loại tài liệu Toàn bộ 🔻                                                                                                   |       |       |                     |    |
| <ul> <li>Hướng dẫn tra cứu trên phần</li> </ul>                  | Nhan đề                                                                                                    |       |       |                     |    |
| memillib                                                         | Tác giả dương thị thủy linh                                                                                               |       |       |                     |    |
| <ul> <li>Hướng dẫn đăng ký tim tải liệu<br/>tham khảo</li> </ul> | Từ khoả                                                                                                    |       |       |                     |    |
|                                                                  | Phân loại                                                                                                    |       |       |                     |    |
| Sản phẩm thông tin                                               | Chủ đề                                                                                                    |       |       |                     |    |
| Danh mục sách mới                                                | Năm xuất bản                                                                                                    |       |       |                     |    |
| Danh mục tạp chỉ mới                                             | Mọi trường                                                                                                    |       |       |                     |    |
| Danh mục luận văn, luận án mới                                   | Sắp xếp Tài liệu mới nhất v Hiển thị: 10                                                                                  | ۲     |       |                     |    |
| » Danh mục sách điện tử                                          | Q, Tra cứu C Lâm lại                                                                                                    |       |       |                     |    |
| Tài liệu số hóa                                                  |                                                                                                    |       |       |                     |    |
| Các nguồn tài liệu miễn phí                                      | TÌM THÁY (2) KÉT QUÁ.!                                                                                                    |       |       |                     |    |
| Thông tin chuyện để                                              | <ul> <li>I. Nghiên cứu đặc điểm hoạt tính một số yếu tố kháng động sinh lý ở phu nữ mang thai : Thạc sĩ; Huyết</li> </ul> |       |       |                     |    |
| Tạp Chí Y Học Việt Nam                                           | học truyền máu / Dương Thị Thủy Linh; Nguyễn Tuấn Tùng H,; Trưởng đại học y hà nội, 2013<br>83                            |       |       |                     |    |
| <ul> <li>Tạp chí Y học thảm hoa và bỏng</li> </ul>               | Số ĐKCB: DL 009597                                                                                                    |       |       |                     |    |
| 🖷 🔎 🛱 🤮 🔚 🏦 😭 📑                                                  | * * * * * * * * * * * * * * * * * * *                                                                                     | ^ 🔽 🔩 | 臣 ENG | 9:25 AM<br>7/3/2018 |    |

# b. Tìm chi tiết:

Ở chức năng này, bạn đọc có thể tìm tài liệu kết hợp các thông tin chi tiết như tên nhan đề kết hợp tên tác giả nhằm xác định nhanh và chính xác tài liệu cần tìm.

# \* Cách tìm:

Trên giao diện tra cứu bạn đọc di chuột và nhấp vào mục "Tra cứu tài liệu" →
 chọn loại hình tài liệu → Nhập "tên tác giả" kết hợp "tên nhan đề" của tài liệu
 (gõ tiếng Việt có dấu) → Tra cứu → Kết quả

 Bạn đọc ghi lại số Đăng ký cá biệt của tài liệu cần tìm và lấy tài liệu trên giá để đọc.

| Nội quy của Thư viện                                             | CO BÁN CHI                          | TIÉT                          |                       |                  |                             |                              |      |  |
|------------------------------------------------------------------|-------------------------------------|-------------------------------|-----------------------|------------------|-----------------------------|------------------------------|------|--|
| <ul> <li>Lịch làm việc</li> </ul>                                | CO DAN CHI                          |                               |                       |                  |                             |                              |      |  |
| <ul> <li>Sơ đổ thư viện</li> </ul>                               | Loại tài liệu                       | Toàn bộ                       | ۳                     |                  |                             |                              |      |  |
| <ul> <li>Hướng dẫn tra cứu trên phần</li> </ul>                  | Nhan đề                             | hen phê quản 🚤                |                       | ên nhan để, gõ   | tiếng Việt có dấu           |                              |      |  |
|                                                                  | Tác giả                             | trang                         | 🗯 Nhập tên t          | ác giả, gõ tiến  | g Việt có dấu               |                              |      |  |
| <ul> <li>Hướng dẫn đăng ký tìm tải liệu<br/>tham khảo</li> </ul> | Từ khoá                             |                               |                       |                  |                             |                              |      |  |
|                                                                  | Phân loại                           |                               |                       |                  |                             |                              |      |  |
| Sản phẩm thông tin                                               | Chủ đề                              |                               |                       |                  |                             |                              |      |  |
| Danh mục sách mới                                                | Năm xuất bản                        |                               |                       |                  |                             |                              |      |  |
| Danh mục tạp chí mới                                             | Mọi trường                          |                               |                       |                  |                             |                              |      |  |
| <ul> <li>Danh mục luận văn, luận án mới</li> </ul>               | Sắp xếp                             | Tài liệu mới nhất             | ٠                     | Hiển thị:        | 10                          | ٣                            |      |  |
| <ul> <li>Danh mục sách điện từ</li> </ul>                        |                                     | Q. Tra ciru 🛛 🕄 Lá            | im lai                |                  |                             |                              |      |  |
| <ul> <li>Tài liệu số hóa</li> </ul>                              |                                     |                               |                       |                  |                             |                              |      |  |
| Các nguồn tài liệu miễn phi                                      | TÌM THÁY (7) KÉT                    | QUÁ.!                         |                       |                  |                             |                              |      |  |
| Thông tin chuyện để                                              | <ul> <li>I. Nghiên cứu g</li> </ul> | giá trị kiểm soát hen         | phế quản ở trẻ em 4-  | -5 tuổi bằng phư | ơng pháp đo dao động xi     | ung ki                       |      |  |
| • Tạp Chí Y Học Việt Nam                                         | tại BV Nhi TV<br>Nôi, 2940, 1       | V : Ths; Nhi khoa / E<br>tete | iố Thị Đài Trang; Ngu | yên Thị Diệu Th  | úy H: Trường Đại học Y<br>/ | <b>( Hà</b><br>Activate Wind | lows |  |
| <ul> <li>Tạp chí Y học thảm họa và bộng</li> </ul>               | Số ĐKCB: DL                         | 015650                        | Ghi lại sơ            | ) dang ky ca bi  | .et G                       |                              |      |  |

# Minh họa tìm kiếm tài liệu theo "tên nhan đề" kết hợp "tên tác giả":

# <u>c. Tìm nâng cao</u>:

Đây là cách tìm tài liệu phối hợp cùng lúc nhiều tìm kiếm, sử dụng toán tử AND, OR, NOT để mở rộng hoặc giới hạn trường cần tìm.

 AND: Sử dụng khi bạn đọc kết hợp hai (hoặc nhiều) thuật ngữ tìm bằng toán tử AND. Kết quả tìm kiếm sẽ là những biểu ghi chứa đựng cả hai (hoặc nhiều) thuật ngữ đó.

- **OR**: Toán tử OR sẽ cho phép bạn đọc mở rộng phạm vi tìm kiếm. Kết quả tìm sẽ bao gồm thuật ngữ thứ nhất hoặc thuật ngữ thứ hai hoặc cả hai thuật ngữ.

- **NOT**: Toán tử NOT cho phép người dùng thu hẹp phạm vi tìm kiếm bằng phép loại trừ. Nó sẽ loại trừ những biểu ghi có chứa một thuật ngữ nhất định.

Cách tìm nâng cao thường được sử dụng khi đã xác định một số thông tin liên quan đến tài liệu cần tìm như tên tài liệu, tên tác giả, năm xuất bản...kết quả tìm được sẽ chính xác và thu hẹp hơn.

# \*Cách tìm:

Trên giao diện tra cứu bạn đọc di chuột và nhấp vào mục "Tra cứu tài liệu" → chọn loại hình tài liệu → Nhập "tên nhan đề" (có sử dụng toán tử AND ở giữa các từ khóa của nhan đề) của tài liệu (gõ tiếng Việt có dấu) → Tra cứu → Kết quả

 Bạn đọc ghi lại số Đăng ký cá biệt của tài liệu cần tìm và lấy tài liệu trên giá để đọc.

| <br>, , , , , ,                                                  | CO'BAN CHI TIET                                                                                                    |                                                                           |
|------------------------------------------------------------------|----------------------------------------------------------------------------------------------------|---------------------------------------------------------------------------|
| <ul> <li>Lịch làm việc</li> </ul>                                |                                                                                                    |                                                                           |
| Sơ đồ thư viện                                                   | Loại tài liệu Luận Văn, Luận Án 🔻                                                                                                    |                                                                           |
| <ul> <li>Hướng dẫn tra cứu trên phần</li> </ul>                  | Nhan đề hen AND trẻ em Nhập tên nhan đề sử dụng toá                                                                                                    | in tử AND                                                                 |
| menticio                                                         | Tác giả                                                                                                    |                                                                           |
| <ul> <li>Hướng dẫn đăng ký tìm tài liệu<br/>tham khảo</li> </ul> | Tử khoá                                                                                                    |                                                                           |
|                                                                  | Phân loại                                                                                                    |                                                                           |
| Sản phẩm thông tin                                               | Chủ đề                                                                                                    |                                                                           |
| <ul> <li>Danh mục sách mới</li> </ul>                            | Năm xuất bản                                                                                                    |                                                                           |
| Danh mục tạp chỉ mới                                             | Mọi trường                                                                                                    |                                                                           |
| Danh mục luận văn, luận án mới                                   | Sắp xếp Tải liệu mới nhất v Hiển thị: 10                                                                                                    | . <b>.</b>                                                                |
| Danh mục sách điện tử                                            | Q Tra cứu C Lâm lại                                                                                                    |                                                                           |
| Tài liệu số hóa                                                  |                                                                                                    |                                                                           |
| <ul> <li>Các nguồn tài liệu miễn phí</li> </ul>                  | TÌM THÁY (26) KÉT QUÁ.!                                                                                                    |                                                                           |
| Thông tin chuyên đề                                              |                                                                                                    | 1 2 3 > Cuối»                                                             |
| Tạp Chí Y Học Việt Nam                                           |                                                                                                    |                                                                           |
| Tạp chí Y học thằm họa và bỏng                                   | <ol> <li>Nghien cứu đặc điểm lâm sàng, cận lâm sàng và ảnh hưởng của nhiễm vi rút đến c<br/>cán ả kể cm đười 5 tuôi : Thạc sỹ. Nhi khoa / Bùi Thị Hoàng Ngân; Nguyễn Tiến Di</li> </ol> | :on hen phéquanvate Windows<br>ũng H 63treo Settings to activate Windows. |
| - Tap Chí V Học Dự Phòng                                         | Số ĐKCB: DL.006972) Ghi lại số đăng ký cá biệt                                                                                                    |                                                                           |

# Minh họa tìm kiếm tài liệu theo "tên nhan đề" sử dụng toán tử AND: